User Manual

# VFX-124

# Single Plug-in Card matrix switcher

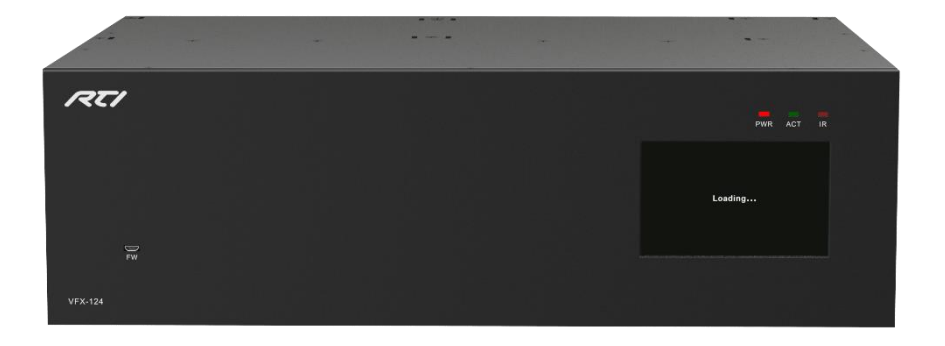

# **All Rights Reserved**

Version: VFX-124\_2017V1.0

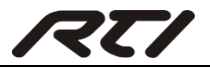

# Preface

Read this user manual carefully before using the product. Pictures are shown in this manual for reference only, different models and specifications are subject to real product.

This manual is only for operation instruction, please contact the local distributor for maintenance assistance. The functions described in this version were updated till November 23, 2017. In the constant effort to improve the product, we reserve the right to make functions or parameters changes without notice or obligation. Please refer to the dealers for the latest details.

# Trademarks

Product model and its logo are trademarks. Any other trademarks mentioned in this manual are acknowledged as the properties of the trademark owner. No part of this publication may be copied or reproduced without prior written consent.

# **FCC Statement**

This equipment generates, uses and can radiate radio frequency energy and, if not installed and used in accordance with the instructions, may cause harmful interference to radio communications. It has been tested and found to comply with the limits for a Class B digital device, pursuant to part 15 of the FCC Rules. These limits are designed to provide reasonable protection against harmful interference in a commercial installation.

Operation of this equipment in a residential area is likely to cause interference, in which case the user at their own expense will be required to take whatever measures may be necessary to correct the interference.

Any changes or modifications not expressly approved by the manufacture would void the user's authority to operate the equipment.

CE

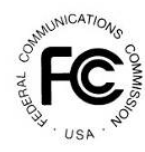

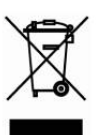

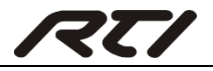

# **Safety Suggestions**

**Read and Follow Instructions.** Read all safety and operating instructions before operating the unit.

**Retain Instructions.** Keep the safety and operating instructions for future reference. **Heed Warnings**. Adhere to all warnings on the unit and in the operating instructions.

**Heat.** Keep the unit away from heat sources such as radiators, heat registers, stoves, etc., including amplifiers that produce heat.

**Power Sources.** Connect the unit only to a power supply of the type described in the operating instructions, or as marked on the unit.

**Power Cord Protection.** Route power supply cords so that they are not likely to be walked on or pinched by items placed on or against them, paying particular attention to the cord plugs at power receptacles and at the point at which they exit from the unit.

**Water and Moisture.** Do not use the unit near water—for example, near a sink, in a wet basement, near a swimming pool, near an open window, etc.

**Object and Liquid Entry.** Do not allow objects to fall or liquids to be spilled into the enclosure through openings.

**Servicing.** Do not attempt any service beyond that described in the operating instructions. Refer all other service needs to qualified service personnel.

**Damage Requiring Service.** The unit should be serviced by qualified service personnel when:

- The power supply cord or the plug has been damaged.
- Objects have fallen or liquid has been spilled into the unit.
- The unit has been exposed to rain.
- The unit does not appear to operate normally or exhibits a marked change in performance.
- The unit has been dropped or the enclosure has been damaged.

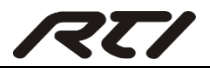

# **Limited Warranty**

RTI warrants its products for a period of three (3) year (1 year only for included battery packs); or for a period of time compliant with local laws when applicable from the date of purchase from RTI or an authorized RTI distributor.

This warranty may be enforced by the original purchaser and subsequent owners during the warranty period, so long as the original dated sales receipt or other proof of warranty coverage is presented when warranty service is required.

Except as specified below, this warranty covers all defects in material and workmanship in this product. The following are not covered by the warranty:

Damage resulting from:

- 1. Accident, misuse, abuse, or neglect.
- 2. Failure to follow instructions contained in this Guide.
- 3. Repair or attempted repair by anyone other than Remote Technologies Incorporated.
- 4. Failure to perform recommended periodic maintenance.
- 5. Causes other than product defects, including lack of skill, competence or experience of user.
- 6. Shipment of this product (claims must be made to the carrier).
- 7. Being altered or which the serial number has been defaced, modified or removed.

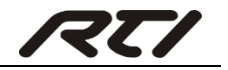

# Contents

| 1. Introduction1                    |
|-------------------------------------|
| 1.1 Introduction to VFX-1241        |
| 1.2 Feature1                        |
| 1.3 Package List1                   |
| 2. Panel Description2               |
| 2.1 Front Panel                     |
| 2.2 Rear Panel                      |
| 2.3 Signal Cards                    |
| 2.3.1 VFX-IHM & VFX-OHM4            |
| 2.3.2 VFX-IHT & VFX-OHT             |
| 2.3.3 VFX-IV46                      |
| 2.3.4 VFX-OA1                       |
| 3. System Connection                |
| 3.1 Usage Precaution                |
| 3.2 System Diagram                  |
| 3.3 Connection Procedure            |
| 4. Touch Screen Control10           |
| 4.1 System Information Query10      |
| 4.2 Signal Card Information Query11 |
| 4.3 Network Setting11               |
| 4.4 Signal Switching15              |
| 4.5 Preset Management17             |
| 4.6 EDID Management18               |
| 4.7 Audio Setting20                 |
| 5. IR Remote Control21              |
| 5.1 IR Remote21                     |
| 5.2 Signal Switching22              |
| 5.3 EDID Management22               |
| 6. RS232 Command Control24          |

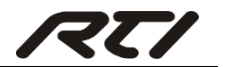

#### Single Plug-in Card Matrix Switcher

| 6.1 RS232 Control Software                | 24 |
|-------------------------------------------|----|
| 6.2 RS232 Command                         | 26 |
| 6.2.1 System Command                      | 26 |
| 6.2.2 Signal Switching Command            | 27 |
| 6.2.3 Preset Management Command           |    |
| 6.2.4 EDID Management Command             | 29 |
| 6.2.5 Resolution Selection Command        | 29 |
| 6.2.6 Audio Setting Command               |    |
| 6.2.7 RS232 Pass-through Control Command  |    |
| 7. TCP/IP Control                         | 32 |
| 7.1 Control Mode                          | 32 |
| 7.2 TCP/IP Communication Software Control | 34 |
| 7.3 GUI Control                           |    |
| 7.3.1 Scene Management                    |    |
| 7.3.2 Signal Switching                    |    |
| 7.3.3 Output Resolution Selection         |    |
| 7.3.4 VGA Signal Format Setting           | 40 |
| 7.3.5 Network Setting                     | 40 |
| 7.3.6 Audio Input Setting                 | 41 |
| 7.3.7 Audio Output Setting                | 41 |
| 7.3.8 PGM OUT Audio Port Setting          | 42 |
| 7.3.9 Product Name and Model Setting      | 42 |
| 7.3.10 Signal Channels Label Setting      | 43 |
| 7.3.11 Scene Name Setting                 | 43 |
| 7.3.12 Firmware Version Query             | 44 |
| 7.3.13 Display Resolution and Brand Query | 44 |
| 7.3.14 EDID Learning                      | 45 |
| 7.3.15 Password Setting                   | 45 |
| 7.4 Port Management                       | 46 |
| 8. Firmware Upgrade                       | 47 |

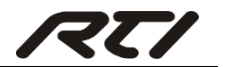

#### Single Plug-in Card Matrix Switcher

| 9. Specification                  | 48 |
|-----------------------------------|----|
| 9.1 Main Unit                     | 48 |
| 9.2 Signal Cards                  | 48 |
| 9.2.1 VFX-IHM& VFX-OHM            | 48 |
| 9.2.2 VFX-IHT& VFX-OHT            | 49 |
| 9.2.3 VFX-IV4                     | 50 |
| 9.2.4 VFX-OA1                     | 50 |
| 10. Panel Drawing                 | 51 |
| 11. Troubleshooting & Maintenance | 52 |
| 12. Contacting RTI                | 53 |
| 13. Service & Support             | 53 |

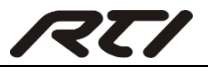

# 1. Introduction

# 1.1 Introduction to VFX-124

The VFX-124 is a high-performance seamlessly AV modular matrix switcher providing 12 flexible PCIE slots for single HDMI/HDBaseT/VGA input/ output cards and 4 fixed slots for output signal cards.

With its advanced modularization design, Freedom combination of single HDBaseT/HDMI/VGA input/output card can make up different kinds of matrix. All the cards support plug-and-play. It supports different video signals with seamless cross switching. Every video or audio signal is transmitted and switched independently to decrease signal attenuation. The switcher can handle all the audiovisual management, including the switching, driving, scaling etc.

# 1.2 Features

- 12 card slots for flexible input/ output combination, and 4 slots for output signal cards.
- Comprehensive signal card compatibility: HDMI/HDBaseT/VGA.
- Automatically recognize input/ output signal card.
- Powerful EDID management.
- UPnP enables quick-connection to GUI.
- Seamless AV distribution through different AV signal.
- Controllable via front panel buttons, touch screen, IR remote, RS232 & TCP/IP.
- Adjustable output resolution.
- Online firmware upgrade via USB port.

# 1.3 Package List

Signal cards are sold and packed separately, all the items listed above are for the matrix switcher solely. Confirm all the accessories are included, if not, please contact with the dealers.

- 1 x VFX-124
- 2 x Mounting Ears with 4 Screws
- 4 x Plastic Cushions
- 1 x IR Remote

- 1 x Power Cord
- 1 x Mounting Handles
- 1 x RS232 Cable
- 1 x IR Receiver

1 x User Manual

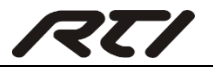

# 2. Panel Description

# 2.1 Front Panel

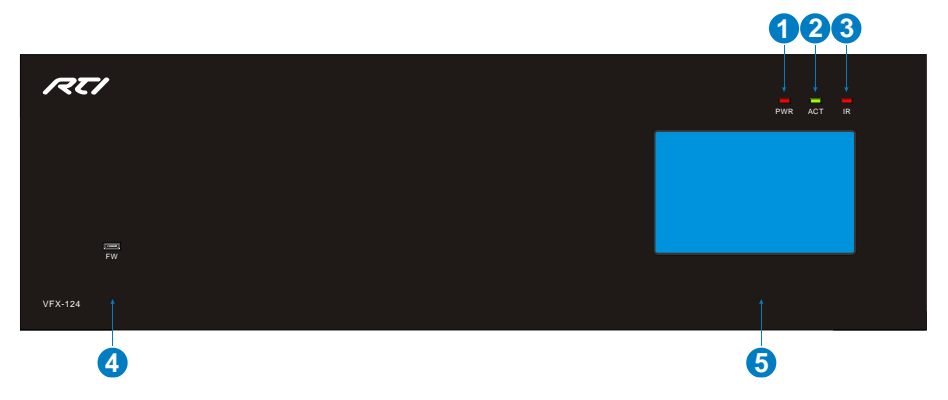

| No. | Name         | Description                                                                                                    |
|-----|--------------|----------------------------------------------------------------------------------------------------|
| 1   | PWR          | <ul> <li>Power indicator:</li> <li>Off when there is no power to the device.</li> <li>Green when the device is in standby mode.</li> <li>Red when the device is powered on.</li> </ul> |
| 2   | ACT          | <ul><li>RS232 Link indicator:</li><li>Off when there is no RS232 serial signal.</li><li>Blinking green when there is RS232 serial signal.</li></ul>                                    |
| 3   | IR           | <ul> <li>IR indicator:</li> <li>Off when there is no IR signal.</li> <li>Blinking red when the built-in IR sensor receive IR signal.</li> </ul>                                        |
| 4   | FIRMWARE     | Micro USB port, used for firmware update.                                                                                                    |
| 5   | Touch Screen | Touch screen for controlling this unit.                                                                                                    |

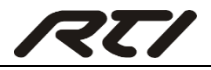

# 2.2 Rear Panel

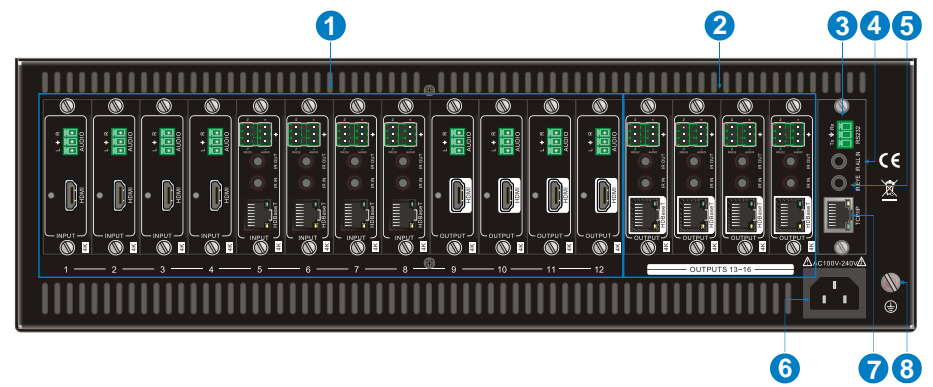

| No. | Name         | Description                                                                                                    |
|-----|--------------|----------------------------------------------------------------------------------------------------|
|     | 1~12         | Flexible card slots, 12 in total, insert input/ output signal cards                                                                                                  |
| U   | Card Slots   | here.                                                                                                    |
|     | 13~16        | 4 in total incort output signal cardo haro                                                                                                    |
|     | Card Slots   | 4 in total, insert output signal cards here.                                                                                                    |
| 3   | RS232        | Serial control port, connect with the RS232 port of control device to control the matrix switcher or the 3 <sup>rd</sup> party device connected to VFX-IHT &VFX-OHT. |
| 4   | IR ALL IN    | Input port for IR control signal, connect with IR receiver, and work with IR emitters connected to IR OUT of far-end HDBT receivers.                                 |
| 5   | IR EYE       | Connect with IR receiver to control the switcher.                                                                                                    |
| 6   | Power Port   | Connect to 100~240V AC outlet with power cord.                                                                                                    |
| 0   | TCP/IP       | TCP/IP control port, connect with control device (e.g. a PC).                                                                                                    |
| 8   | Ground Point | Connect to grounding.                                                                                                    |

Note: Pictures shown in this manual are only for reference.

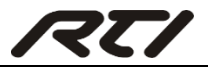

## 2.3 Signal Cards

The matrix switcher boasts 12 card slot for flexible input& output signal card combinations, and 4 card slots for output signal cards, HDMI, HDBT and VGA signal card can be selected, according to specific need. All the signal cards support seamless distribution and hot-plug.

| The | chart   | below  | shows   | all      | signal  | cards: |
|-----|---------|--------|---------|----------|---------|--------|
|     | onicare | 201011 | 0110110 | <b>u</b> | orginar | ourao. |

| Input   |                                    | Output  |                                    |  |
|---------|------------------------------------|---------|------------------------------------|--|
| Card    | Ports                              | Card    | Ports                              |  |
| VFX-IHM | 4K HDMI& Analog Audio              | VFX-OHM | 4K HDMI& Analog Audio              |  |
| VFX-IHT | 4K HDBT& Analog Audio&<br>RS232&IR | VFX-OHT | 4K HDBT& Analog Audio&<br>RS232&IR |  |
| VFX-IV4 | VGA & Analog Audio                 | VFX-OA1 | MIC/LINE IN, MIX OUT & PGM<br>OUT  |  |

#### 2.3.1 VFX-IHM & VFX-OHM

Single 4K seamless HDMI signal card (refer to 9.2.1 for detailed specification);

HDMI1.4& HDCP2.2 compliant, capable to transmit HDMI/ DVI-I/DVI-D signal;

Auto-detect input resolution;

Max resolution: 4Kx2K@60Hz 4:2:0;

The default output resolution is 4Kx2K@30Hz and it can be adjusted via commands or GUI, support 4Kx2K@60Hz, 1024x768@60Hz, 1920x1080p@60Hz, 1280x720@60Hz;

Support EDID Management (default EDID:  $4K \times 2K@30Hz$ ) and DDC communication;

Input audio source selectable via command or GUI, including HDMI embedded audio (default), and external analog audio.

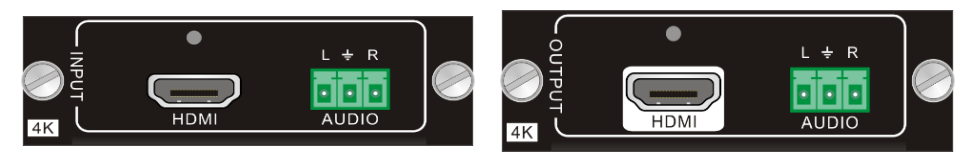

Figure 2-1 VFX-IHM

Figure 2- 2 VFX-OHM

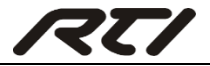

| 19 17 15 13 11 9 7 5 3 1<br>10 10 10 10 10 10 10 10 10 10 10 10 10 1 | ) |
|----------------------------------------------------------------------|---|

Pin layout of the HDMI connector (female).

| No. | Signal                | No. | Signal            |
|-----|-----------------------|-----|-------------------|
| 1   | TMDS Data 2+          | 11  | TMDS Clock Shield |
| 2   | TMDS Data 2<br>Shield | 12  | TMDS Clock-       |
| 3   | TMDS Data 2-          | 13  | CEC               |
| 4   | TMDS Data 1+          | 14  | N.C.              |
| 5   | TMDS Data 1<br>Shield | 15  | SCL               |
| 6   | TMDS Data 1-          | 16  | SDA               |
| 7   | TMDS Data 0+          | 17  | DDC/CEC Ground    |
| 8   | TMDS Data 0<br>Shield | 18  | +5V Power         |
| 9   | TMDS Data 0-          | 19  | Hot Plug Detect   |
| 10  | TMDS Clock+           |     | TMDS Clock Shield |

#### 2.3.2 VFX-IHT & VFX-OHT

4K seamless HDBT signal card (refer to 9.2.2 for detailed specification);

Max resolution: 4Kx2K@60Hz;

Adaptive HDCP input and support HDCP2.2, the output signal support HDCP1.4;

Work with HDBT transmitter/ receiver to attain long-distance transmission (up to 70m via qualified CAT6 cable for 1080P or 40m for 4K signal);

Real-time work status indicator: yellow LED blinks once powered on; green LED lights when the port is connected with HDBT devices;

HDBT port supports PoE;

Input audio source selectable via command or GUI, including HDMI embedded audio (default), and external analog audio;

The default output resolution is 4K×2K@30Hz and it can be adjusted via commands or GUI, support 4K×2K@60Hz, 1024×768@60Hz, 1920×1080p@60Hz, 1280×720@60Hz;

Support bi-directional RS232 control;

Support bi-directional IR control, compatible with 5V/12V IR receiver (default: 5V);

Support EDID Management (default EDID: 4Kx2K@30Hz) and DDC communication.

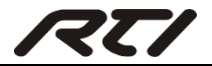

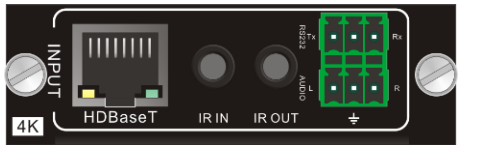

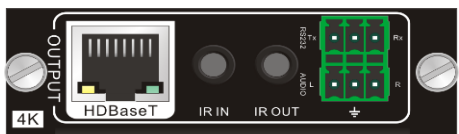

Figure 2- 4 VFX-OHT

Figure 2- 3 VFX-IHT Pin layout of the HDBT connector:

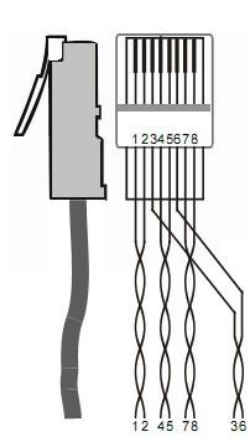

| Pin | Color        |
|-----|--------------|
| 1   | orange white |
| 2   | orange       |
| 3   | green white  |
| 4   | blue         |
| 5   | blue white   |
| 6   | green        |
| 7   | brown white  |
| 8   | brown        |

Twist the pure-color cables with their half-color cables.

#### 2.3.3 VFX-IV4

4K seamless VGA signal input card (refer to 9.2.3 for detailed specification);

Max VGA input resolutions: 1920×1200p@60Hz;

External analog audio input for VGA video signal;

Work with VFX-OHM/VFX-OHT output cards to switch video & audio input signal, and the video signal can be adjusted as 4K@30Hz 4:4:4.

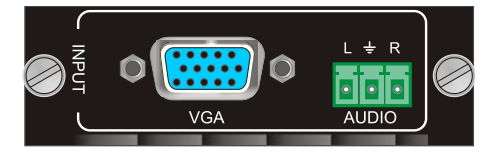

Figure 2- 5 VFX-IV4

**Note:** When one PC used as input source, due to some models aren't compatible with this input signal card, the video image may not be displayed fully.

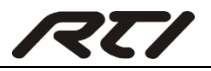

#### 2.3.4 VFX-OA1

Audio signal output card (refer to 9.2.4 for detailed specification);

Support external MIC or LINE audio input;

Features MIX OUT port to output MIC/LINE & source audio simultaneously;

Features PGM OUT port to output MIC/LINE & source audio simultaneously, and then the mixed sound volume and channel can be controlled via GUI;

Works with VFX-IHM/ VFX-IHT/VFX-IV4 to output the de-embedded audio.

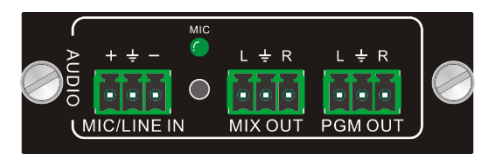

Figure 2- 6 VFX-OA1

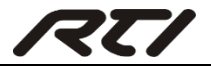

# 3. System Connection

#### 3.1 Usage Precaution

- Verify all components and accessories included before installation.
- System should be installed in a clean environment with proper temperature and humidity.
- All of the power switches, plugs, sockets and power cords should be insulated and safe.
- All devices should be connected before power on.

# 3.2 System Diagram

The following diagram illustrates typical input and output connections that can be utilized with the matrix switcher:

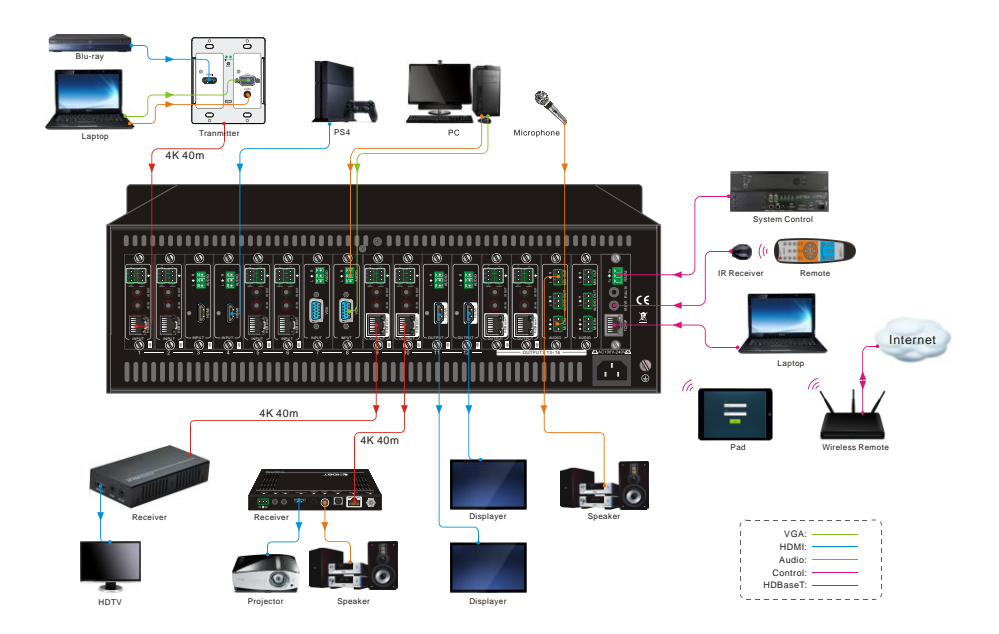

**Note:** System Diagram shown in this manual are for reference only, more specific schemes depend on real devices.

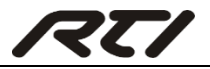

#### **3.3 Connection Procedure**

Step1. Insert necessary signal cards to the card slots.

- Step2. Connect source device(s) (e.g. Blue-ray DVD) to corresponding input ports.
- Step3. Connect displays to corresponding output ports.
- Step4. Connect amplifier/ speaker to audio output ports.
- Step5. Connect an IR Receiver to IR EYE to enable IR control.
- Step6. Connect control device (e.g. a PC) to the RS232 port to enable serial control.
- Step7. Connect control device (e.g. a PC) to the TCP/IP port to enable TCP/IP control.
- Step8. Insert 100~240V AC outlet via the included power cord.

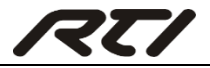

# 4. Touch Screen Control

The matrix switcher provides with convenient touch screen for network setting, Signal Switching, preset management, EDID management, audio setting and system information inquiry. The main menu is shown as below:

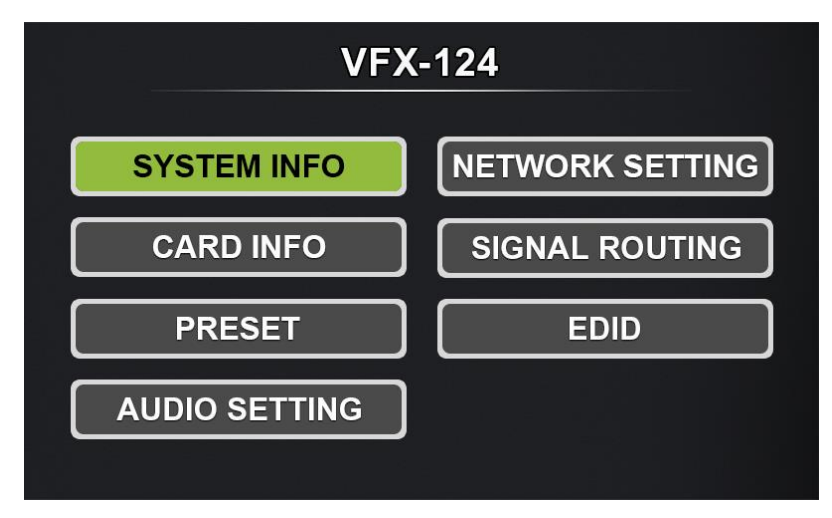

# 4.1 System Information Query

Press "SYSTEM INFO" to enter the below menu which show product model, GUI version, and system update time

| SYSTEM INFO   |                                                   |                                                                            |
|---------------|---------------------------------------------------|----------------------------------------------------------------------------|
|               |                                                   |                                                                            |
| Model No.     | : VFX-124                                         |                                                                            |
| GUI Version   | : v1.00.00                                        |                                                                            |
| System Uptime | : 00h00m00s                                       |                                                                            |
|               |                                                   |                                                                            |
|               |                                                   |                                                                            |
|               | SYST<br>Model No.<br>GUI Version<br>System Uptime | SYSTEM INFOModel No.: VFX-124GUI Version: v1.00.00System Uptime: 00h00m00s |

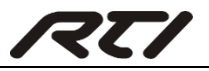

### 4.2 Signal Card Information Query

Press "CARD INFO" to enter the below menu which show signal card information.

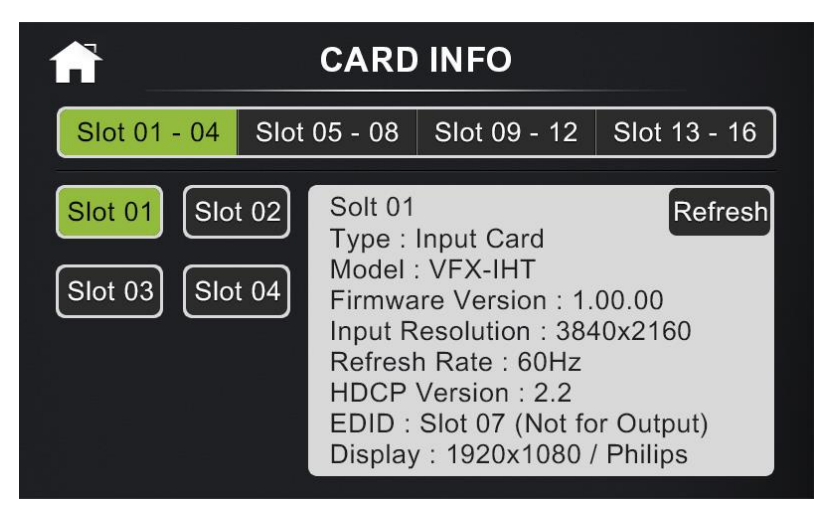

#### 4.3 Network Setting

1) Press "NETWORK SETTING" to enter the below menu to configure network.

| f | NETWORK SETTING |   |                 |       |  |
|---|-----------------|---|-----------------|-------|--|
|   | Mode            |   | STATIC          |       |  |
|   | IP Address      | : | 192.168.0.178   |       |  |
|   | Subnet Mask     | : | 255.255.255.0   |       |  |
|   | Default Gateway | : | 192.168.1.1     |       |  |
|   | Hostname        | : | Matrix Switcher |       |  |
|   |                 |   | М               | odify |  |

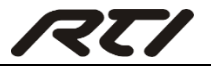

2) Press "Modify" to enter the below interface to select IP mode.

| <b>f</b> | OBTAINING IP MODE |
|----------|-------------------|
|          |                   |
| Obtainin | g IP Mode By :    |
|          | Static DHCP       |
|          |                   |
|          | Back              |

3) Press "Next" to enter the below interface to modify IP address.

| f | OBTAINING IP ADDRESS       |  |
|---|----------------------------|--|
|   | IP Address : 192.168.1.208 |  |
|   | 1 2 3 4 5 🗲 🔿              |  |
|   | 6 7 8 9 0 • Del            |  |
|   | Back                       |  |

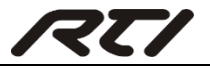

4) Press "Next" to enter the below interface to set subnet mask.

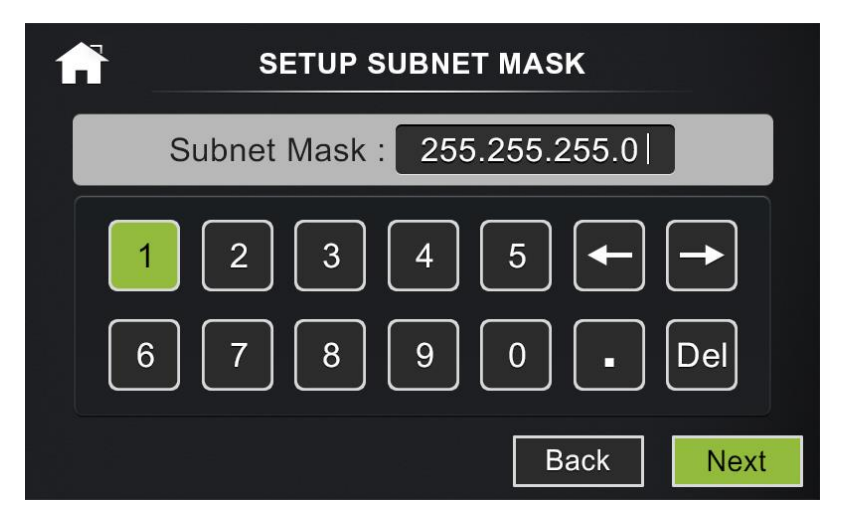

5) Press "Next" to enter the below interface to set default gateway.

| SETUP DEFAULT GATEWAY |                               |  |
|-----------------------|-------------------------------|--|
|                       | Default Gateway : 192.168.0.1 |  |
|                       | 1 2 3 4 5 🗲 🔿                 |  |
|                       | 6 7 8 9 0 • Del               |  |
|                       | Back                          |  |

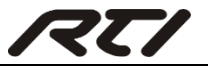

6) Press "Next" to enter the below interface to confirm network setting.

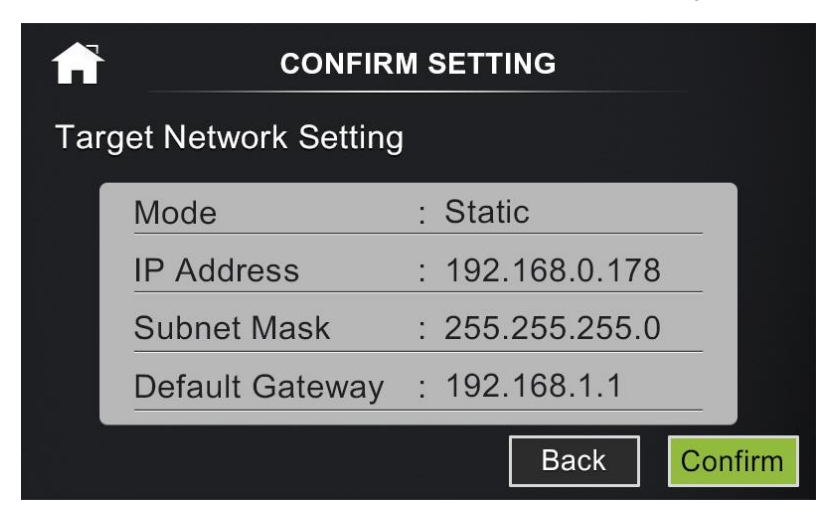

7) Press "Confirm" to enter the below interface to save IP mode setting.

| f  | CONFIRM SETTING        |        |         |  |
|----|------------------------|--------|---------|--|
| Ta | Target Network Setting |        |         |  |
|    | Mode                   | : DHCP |         |  |
|    |                        | Back   | Confirm |  |

8) Press "Confirm" to enter the below interface to save network setting, and then press "YES" to confirm setting, or "NO" to cancel.

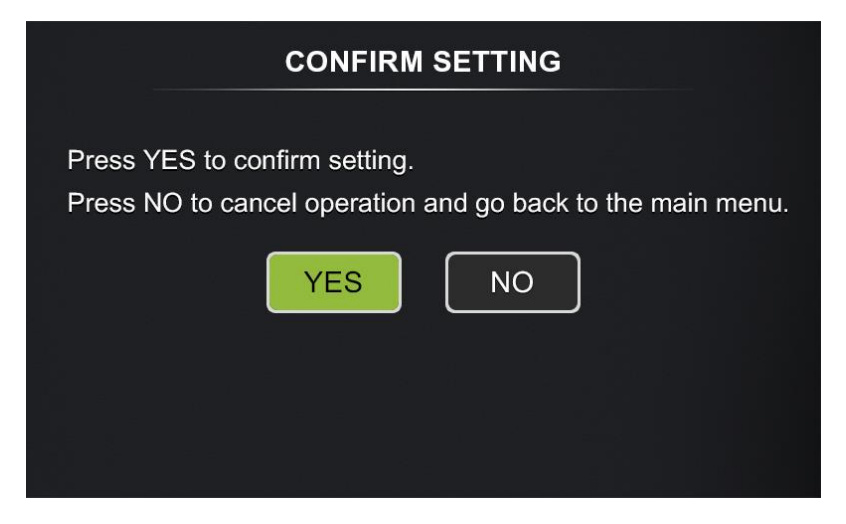

#### 4.4 Signal Switching

Press "**SIGNAL ROUTING**" to enter the below menu to switch input and output connection.

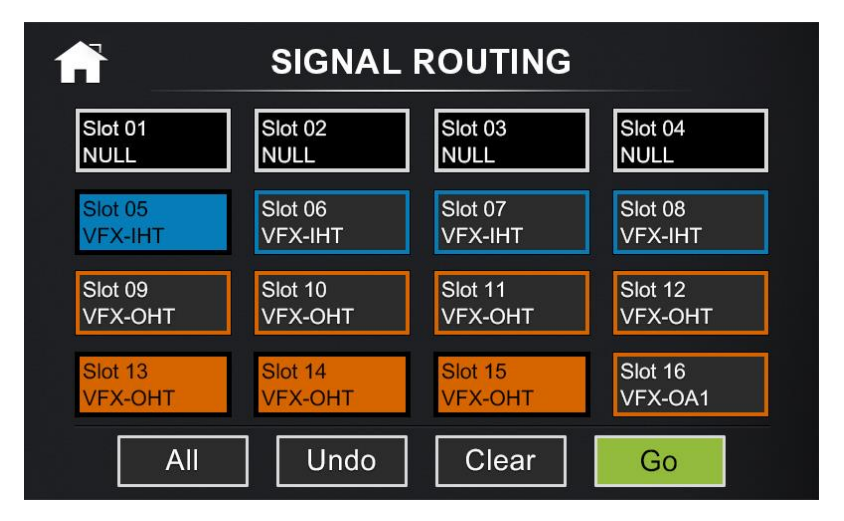

Once select any input signal card, the corresponding outputs will highlight it in orange.

#### **Operation:**

To switch one input to an output:
 Press "INPUT" + "OUTPUT" + "GO"

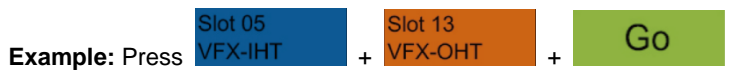

2) To switch an input to several outputs:

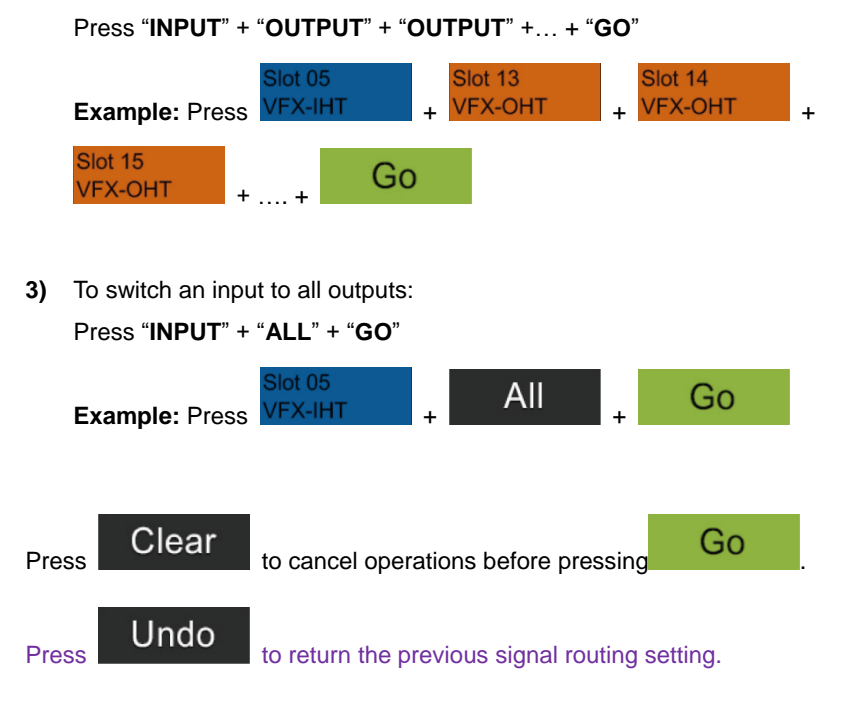

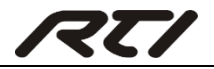

#### 4.5 Preset Management

The current signal switching status can be stored to preset 1~4. Press "**PRESET**" to enter the below menu to save, recall, or clear the preset.

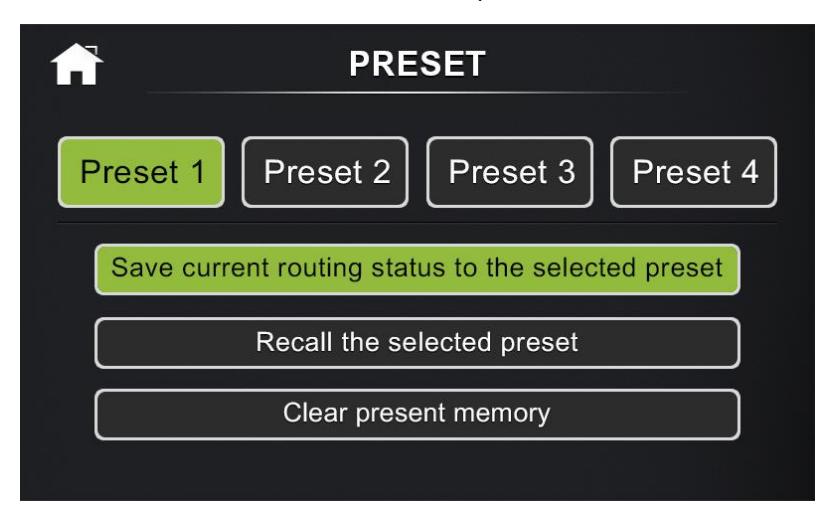

#### **Operation example:**

| 1) | Press            | Preset 1         | , and then press  | Save current routing status to the selected preset |
|----|------------------|------------------|-------------------|----------------------------------------------------|
|    | to save          | e the signal swi | itching status on | SIGNAL ROUTING menu to Preset 1.                   |
| 2) | Press<br>to reca | Preset 2         | , and then press  | Recall the selected preset                         |
| 3) | Press<br>to clea | Preset 3         | , and then press  | Clear present memory                               |

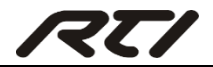

#### 4.6 EDID Management

The Matrix Switcher features EDID management to maintain compatibility between all devices. Press "**EDID**" to enter the below menu to set the EDID of input source device.

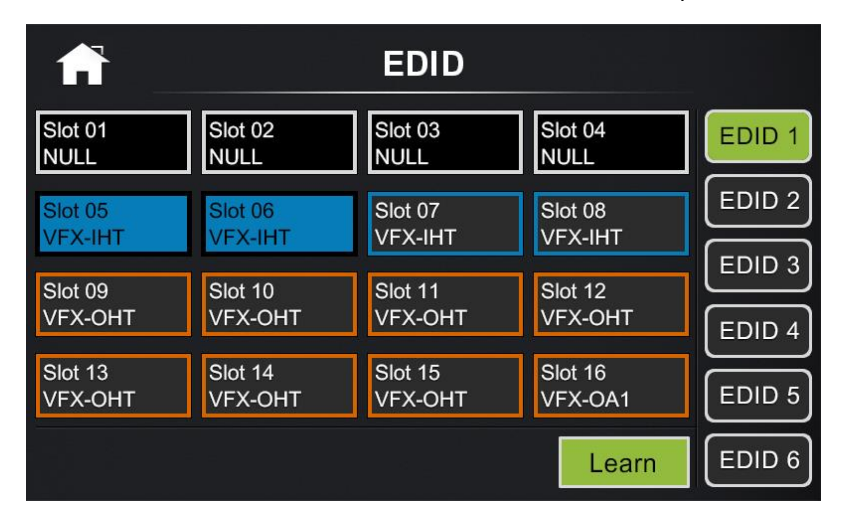

#### **EDID** setting operation:

1) Set one output EDID to one or several input.

Press "OUTPUT" + "INPUT" + "INPUT" + .... + "LEARN"

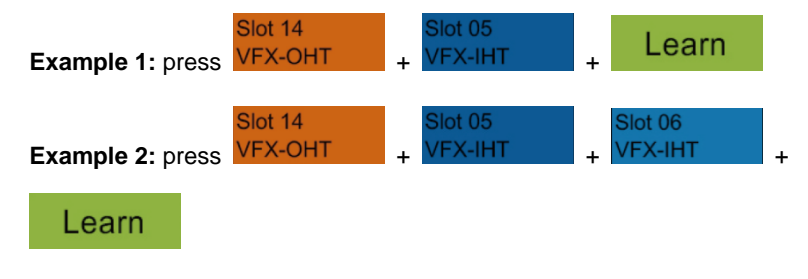

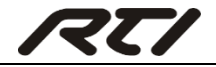

2) Invoke the embedded EDID to one or several input.

Press "EDID [Z]" + "INPUT" + "INPUT" + ...+ "LEARN"

| EDID [Z]<br>(Z=1~6) | Video Resolution            | Audio Format            |
|---------------------|-----------------------------|-------------------------|
| 1                   | 1920x1080P@60HZ 8-bit       | Stereo                  |
| 2                   | 1920x1080P @60HZ 8-bit      | Dolby Digital / DTS 5.1 |
| 3                   | 3840x2160P@30HZ 8-bit       | Stereo                  |
| 4                   | 3840x2160P@30HZ 8-bit       | Dolby Digital / DTS 5.1 |
| 5                   | 3840x2160P@60HZ 8-bit 4:2:0 | Stereo                  |
| 6                   | 3840x2160P@60HZ 8-bit 4:2:0 | Dolby Digital / DTS 5.1 |

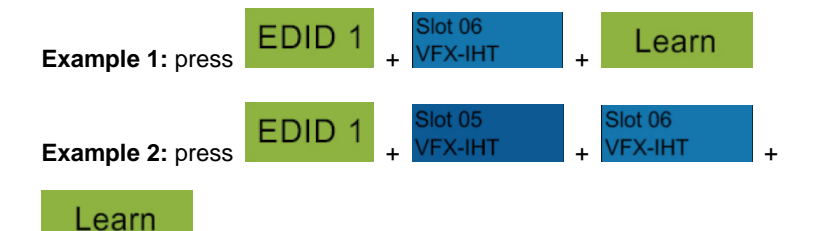

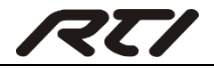

#### 4.7 Audio Setting

Press "AUDIO SETTING" to enter the below menu to set audio signal card.

This menu is only used for VFX-OA1 signal card. When select audio signal card, then volume adjuster will show on the right side of the interface.

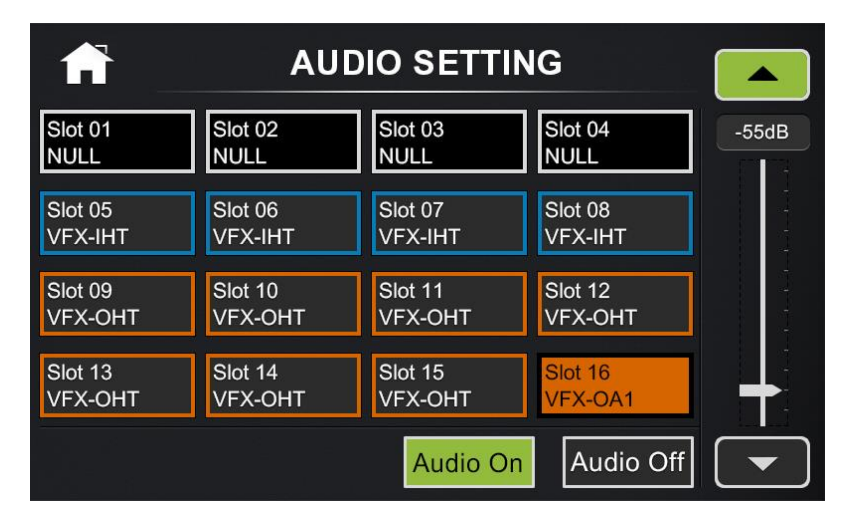

#### **Operation procedure:**

Select one audio signal card, such as
 Press
 Audio On or
 Audio Off
 to switch on or off source and MIC/LINE

audio.

③ When switch on audio, then move the scroll bar on the right to increase or decrease the volume of source and MIC/LINE audio.

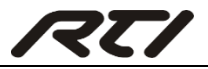

# 5. IR Remote Control

Connect an IR receiver to **IR EYE** on the rear panel, users can control the switcher with the included IR remote (shown as below):

#### 5.1 IR Remote

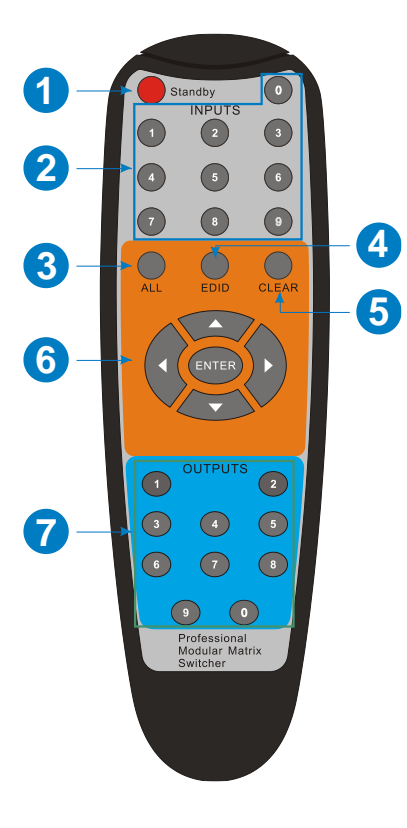

- 1) Standby: Enter/ exit standby mode
- ② INPUTS: Input selection buttons, channels 1~16 should be pressed as 01~16.

For example, press input "**0**", and then press input "**1**" to select the first input channel.

- 3 ALL: Select all inputs or outputs.
- ④ EDID: Press this to enter EDID management menu.
- ⑤ Clear: Press this to cancel the operations before pressing "ENTER".
- 6 Arrow keys (Up, Down, Left and Right) and ENTER button
  - Press "Left" key at any interface can enter SIGNAL ROUTING menu.
  - Press "Up" and "Down" key to select the embedded EDID in the EDID management menu.
  - Press "Right" key at any interface can enter EDID menu.
  - Press "ENTER" to confirm operation.
- ⑦ OUTPUTS: Output selection buttons, channels 1~16 should be pressed as 01~16.

For example, press output "**0**", and then press input "**2**" to select the second output channel.

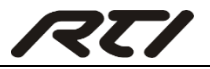

#### **5.2 Signal Switching**

The IR remote can be used for signal switching.

- To switch one input to an output: Press "Left" key + "INPUT [XX]" + "OUTPUT [YY]" + "ENTER"
   Example: press "Left" key + "INPUT [06]" + "OUTPUT [09]" + "ENTER"
- 2) To switch an input to several outputs:

Press "Left" key + "INPUT [XX]" + "OUTPUT [YY]" +"OUTPUT [YY]" +...+ "ENTER". Example: Press "Left" key + "INPUT [06]" + "OUTPUT [09]" + "OUTPUT [10]" + "OUTPUT [11]" + "ENTER"

3) To switch an input to all outputs:

Press "Left" key + "INPUT [XX]" + "ALL" + "ENTER"

Example: Press "Left" key + "INPUT [06]" + "ALL" + "ENTER"

Press "Clear" to cancel the operations before pressing "ENTER".

#### **5.3 EDID Management**

The IR remote can be used for learning EDID and invoking the embedded EDID.

1) Set one output EDID to one or several input.

Press "EDID"/ "Right" key +"OUTPUT [YY]" + "INPUT [XX]" + INPUT [XX]" + .... + "ENTER"

Example 1: Press "EDID" + "OUTPUT [09]" + "INPUT [06]" + "ENTER"

Example 2: Press "EDID" + "OUTPUT [09]" + "INPUT [06]" + "INPUT [07]" + "ENTER"

- 2) Invoke the embedded EDID to one or several input.
  - ① Press "EDID"/ "Right" key to enter EDID management menu.
  - ② Press the "Up"/ "Down" key to select the embedded EDID [Z], and then press "INPUT [XX]", finally, press "ENTER" to confirm.

| EDID [Z]<br>(Z=1~6) | Video Resolution            | Audio Format            |
|---------------------|-----------------------------|-------------------------|
| 1                   | 1920x1080P@60HZ 8-bit       | Stereo                  |
| 2                   | 1920x1080P @60HZ 8-bit      | Dolby Digital / DTS 5.1 |
| 3                   | 3840x2160P@30HZ 8-bit       | Stereo                  |
| 4                   | 3840x2160P@30HZ 8-bit       | Dolby Digital / DTS 5.1 |
| 5                   | 3840x2160P@60HZ 8-bit 4:2:0 | Stereo                  |
| 6                   | 3840x2160P@60HZ 8-bit 4:2:0 | Dolby Digital / DTS 5.1 |

Example 1: Press "EDID" +"Up"/ "Down" to select the embedded EDID [1] + "INPUT [06]" + "ENTER"

Example 2: "EDID" +"Up"/ "Down" to select the embedded EDID [1] + "INPUT [06]" + "INPUT [07]" + "ENTER"

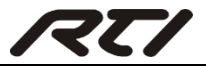

# 6. RS232 Command Control

The matrix switcher provides with one RS232 port for serial port control. Connect the matrix switcher to the control device (e.g. a PC) with RS232 cable and set the correct parameters, the control device is capable to control the matrix switcher via designed software.

### 6.1 RS232 Control Software

**Installation:** Copy the control software file to the computer connected with the matrix switcher.

Uninstallation: Delete all the control software files in corresponding file path.

#### **Basic Settings:**

Firstly, connect the matrix switcher with an input device and an output device. Then, connect it with a computer which is installed with RS232 control software. Double-click the software icon to run this software.

Here we take the software **CommWatch.exe** as example. The icon is showed as below:

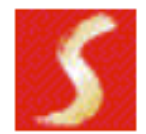

CommWatch. exe

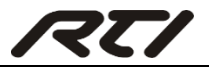

The interface of the control software is showed as below:

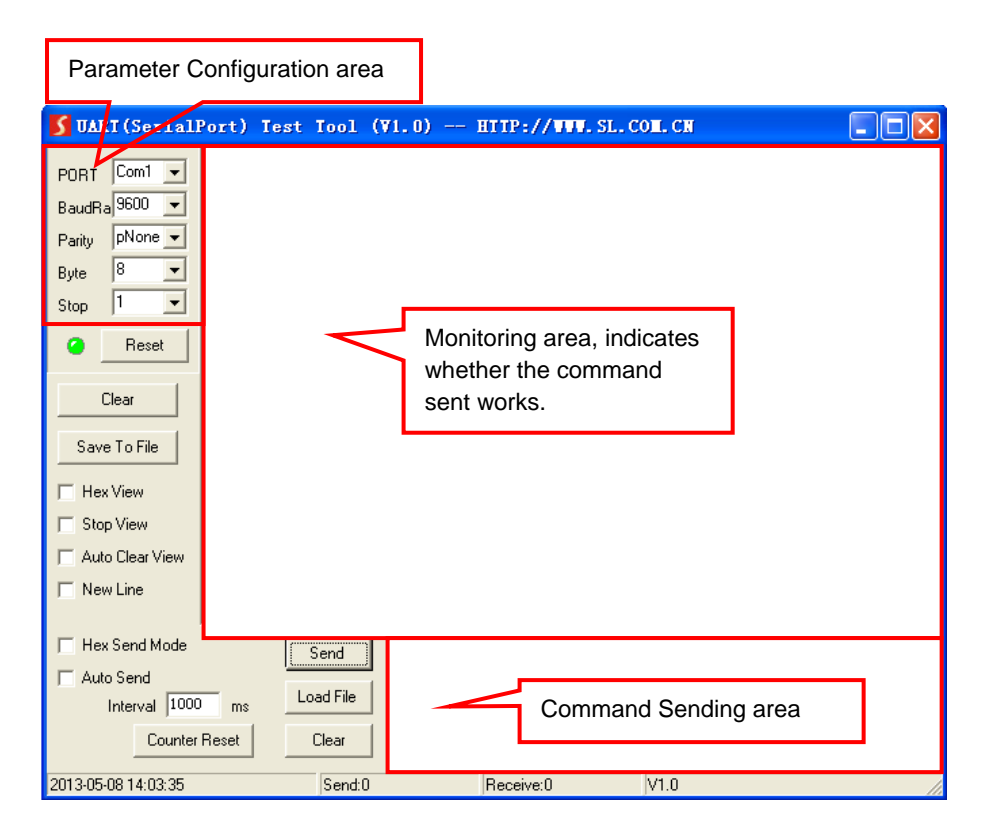

Please set the parameters of COM number, bound rate, data bit, stop bit and the parity bit correctly, only then will you be able to send command in Command Sending Area.

Communication Protocol: Baud rate: 9600; Data bit: 8; Stop bit: 1; Parity bit: none.

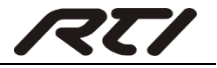

#### 6.2 RS232 Command

#### 6.2.1 System Command

| Command       | Description                                                                                                    | Feedback Example                                                                                                 |
|---------------|----------------------------------------------------------------------------------------------------|----------------------------------------------------------------------------------------------------|
| #MOD?!        | Report system model                                                                                                    | @MOD:VFX-124                                                                                                    |
| #IPA?!        | Return IP address                                                                                                    | @IPA:192.168.0.178!                                                                                              |
| #RST!         | Factory reset.                                                                                                    |                                                                                                    |
| #PO\\/21      | Report nower status                                                                                                    | @POW:ON!                                                                                                    |
| #1 OW ::      |                                                                                                    | @POW:OFF!                                                                                                    |
| #POW:ON!      | Power on the system.                                                                                                    | @POW:ON!                                                                                                    |
| #POW:OFF!     | Power off the system.                                                                                                    | @POW:OFF!                                                                                                    |
| #POW:STANDBY! | Turn the system to standby mode, can be awaken by the front panel                                                                                                    | @POW:STANDBY!                                                                                                    |
| #EDI 21       | Report front panel lock status.                                                                                                    | @FPL:UNLOCKED!                                                                                                   |
| #FFL!!        |                                                                                                    | @FPL:LOCKED!                                                                                                    |
| #FPL:LOCK!    | Lock front panel button.                                                                                                    | @FPL:LOCKED!                                                                                                    |
| #FPL:UNLOCK!  | Unlock front panel button (Default).                                                                                                    | @FPL:UNLOCKED!                                                                                                   |
| #FWV?!        | Report front panel version.                                                                                                    | @FWV:1.0.0!                                                                                                    |
| #FBK:OFF!     | Disable feedback message                                                                                                    | @FBK:OFF!                                                                                                    |
| #FBK:ON!      | Enable feedback message                                                                                                    | @FBK:ON!                                                                                                    |
| #CRD:ALL?!    | <ul> <li>Get all signal card type.</li> <li>@CRD: [XX] [Y][Z]!</li> <li>1) @ = start</li> <li>2) CRD = CARD</li> <li>3) [XX] = card slot number (i.e. 1~16)</li> <li>4) [Y] = I is Input; O is Output</li> <li>5) [Z] = card type number (1-VGA, 2-DVI, 4-BT, 5-SDI, 6-HDMI)</li> <li>6) [Y][Z] = NC is no card</li> <li>! = end</li> </ul> | @CRD: 01 I6!<br>@CRD: 02 I6!<br>@CRD: 03 I6!<br>@CRD: 04 I6!<br>@CRD: 05 I6!<br>@CRD: 06 I4!<br><br>@CRD: 16 O6! |

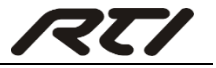

| #CRDFWV:[XX]?!  | Report the firmware version of signal card [XX].                                                                        | @CARD15 FWV:1.0.2!                  |
|-----------------|----------------------------------------------------------------------------------------------------|-------------------------------------|
| #DSPINFO:[XX]?! | Report the information of display device that connected to output [XX].                                                 | @CARD12 RES:<br>3840x2160, BRA:VSC! |
| #REFDSP:[XX]!   | After changing the display device<br>that connected to output [XX], send<br>this command to refresh the<br>information. | @CARD12 RES:<br>3840x2160, BRA:VSC! |

#### 6.2.2 Signal Switching Command

| Command                    | Description                                                                              | Feedback Example                                                                                                    |
|----------------------------|------------------------------------------------------------------------------------------|----------------------------------------------------------------------------------------------------|
| #UDO!                      | Cancel the previous operation.                                                           | @UDO!                                                                                                    |
| #RAV:[XX]AVALL!            | Switch input [XX] AV to all output                                                       | @RAV:VIDEO 02 TO<br>OUT ALL!                                                                                                    |
| #RAV:[XX]V[Y1](&[<br>Y2])! | Switch Input[XX] AV signal to output<br>[Y1](and all target output in[Y2] and<br>so on). | <ul> <li>@RAV:VIDEO 01 TO</li> <li>OUT 08!</li> <li>@RAV:VIDEO 01 TO</li> <li>OUT 09!</li> <li>@RAV:VIDEO 01 TO</li> <li>OUT 10!</li> <li>@RAV:VIDEO 01 TO</li> <li>OUT 11!</li> <li>@RAV:VIDEO 01 TO</li> <li>OUT 12!</li> <li>@RAV:VIDEO 01 TO</li> <li>OUT 13!</li> <li>@RAV:VIDEO 01 TO</li> <li>OUT 14</li> </ul> |
| #RPT:[YY]?!                | Report the input channel on output [YY].                                                 | @RAV:VIDEO 07 TO<br>OUT 16!                                                                                                    |
| #RPT:ALL?!                 | Report the input channel on output channel one by one.                                   | <ul> <li>@RAV:VIDEO 01 TO</li> <li>OUT 08!</li> <li>@RAV:VIDEO 01 TO</li> <li>OUT 09!</li> <li>@RAV:VIDEO 01 TO</li> <li>OUT 10!</li> <li>@RAV:VIDEO 01 TO</li> </ul>                                                                                                    |

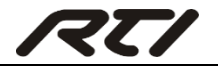

| Command         | Description                     | Feedback Example                                                                                                    |
|-----------------|---------------------------------|----------------------------------------------------------------------------------------------------|
|                 |                                 | OUT 11!<br>@RAV:VIDEO 01 TO<br>OUT 12!<br>@RAV:VIDEO 01 TO<br>OUT 13!<br>@RAV:VIDEO 01 TO<br>OUT 14!<br>@RAV:VIDEO 07 TO<br>OUT 15!<br>@RAV:VIDEO 07 TO |
| #RAV:ALLAVOFF!  | Turn off all video output.      | @RAV:VIDEO 00 TO<br>OUT ALL!                                                                                                    |
| #RAV:ALLAVON!   | Turn on all video output.       | @RAV:VIDEO FF TO<br>OUT ALL!                                                                                                    |
| #RAV:[XX]AVOFF! | Turn off the video output [XX]. | @RAV:VIDEO 00 TO<br>OUT 16!                                                                                                    |
| #RAV:[XX]AVON!  | Turn on the video output [XX].  | @RAV:VIDEO FF TO<br>OUT 16!                                                                                                    |

#### 6.2.3 Preset Management Command

| Command       | Description                                                         | Feedback Example                                                                                                    |
|---------------|---------------------------------------------------------------------|----------------------------------------------------------------------------------------------------|
| #PST:[YY]STO! | Store the current status to preset [YY]. [YY] ranges from 01 to 10. | @PST:10 STO!                                                                                                    |
| #PST:[YY]RCL! | Recall preset [YY].                                                 | <ul> <li>@PST:06 RCL!</li> <li>@RAV:VIDEO 03 TO</li> <li>OUT 08!</li> <li>@RAV:VIDEO 03 TO</li> <li>OUT 09!</li> <li>@RAV:VIDEO 03 TO</li> <li>OUT 10!</li> <li>@RAV:VIDEO 03 TO</li> <li>OUT 11!</li> <li>@RAV:VIDEO 03 TO</li> <li>OUT 12!</li> </ul> |
| #PST:[YY]CLR! | Clear the preset [YY].                                              | @PST:10 CLR!                                                                                                    |

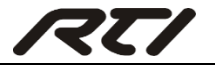

| 6.2.4 EDID | Management | Command |
|------------|------------|---------|
|------------|------------|---------|

| Command                 | Description                                     | Feedback Example |
|-------------------------|-------------------------------------------------|------------------|
| #EDD:RST!               | Reset the EDID to factory default.              |                  |
| #EDD:SET[YY]TO[<br>XX]! | Set the EDID data of output [YY] on input [XX]. | #EDD:SET16TO01!  |

#### 6.2.5 Resolution Selection Command

| Command                     | Description                                                    | Feedback Example                                                                                                    |
|-----------------------------|----------------------------------------------------------------|----------------------------------------------------------------------------------------------------|
| #RES:ALL?!                  | Return video resolution of all output.                         | <ul> <li>@RES:OUT 13</li> <li>1920x1080P60!</li> <li>@RES:OUT 14 4Kx2K</li> <li>30!</li> <li>@RES:OUT 15 4Kx2K</li> <li>30!</li> <li>@RES:OUT 16 4Kx2K</li> <li>30!</li> </ul> |
| #CFG:OUT[YY]RE<br>S720P!    | Set the output resolution of output [YY] to 720P.              | @RES:OUT 16<br>1280x720P60!                                                                                                    |
| #CFG:OUT[YY]RE<br>S1080P!   | Set the output resolution of output [YY] to 1080P.             | @RES:OUT 16<br>1920x1080P60!                                                                                                    |
| #CFG:OUT[YY]RE<br>SXGA!     | Set the output resolution of output<br>[YY] to 1024x768@60Hz   | @RES:OUT 16<br>1024x768P60!                                                                                                    |
| #CFG:OUT[YY]RE<br>S2160P30! | Set the output resolution of output<br>[YY] to 3840x2160@30Hz  | @RES:OUT 12<br>3840x2160P30!                                                                                                    |
| #CFG:OUT[YY]RE<br>SUHD!     | Set the output resolution of output<br>[YY] to 3840x2160@60Hz  | @RES:OUT 12<br>3840x2160P60!                                                                                                    |
| #CFG:OUT[YY]RS<br>T!        | Reset the output resolution of output [YY] to factory default. | @CFG:OUT 11 RST!                                                                                                    |
| #RES:OUT[XX]?!              | Report the resolution of output [YY].                          | @RES:OUT 16 4Kx2K<br>30!                                                                                                    |

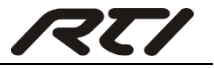

| Command                   | Description                                                                              | Feedback Example         |
|---------------------------|------------------------------------------------------------------------------------------|--------------------------|
| #CFG:INP[YY]AUD           | Select HDMI embedded audio for                                                           | @CFG:INP 07              |
| IOHDMI!                   | HDMI input [XX].                                                                         | AUDIOHDMI!               |
| #CFG:INP[YY]AUD<br>IOANA! | Select external analog audio for HDMI input [XX].                                        | @CFG:INP 07<br>AUDIOANA! |
| #CFG:INP[YY]RST!          | Reset the audio input of HDMI input<br>[XX] to factory default (HDMI<br>embedded audio). | @CFG:INP 07 RST!         |

#### 6.2.6 Audio Setting Command

#### 6.2.7 RS232 Pass-through Control Command

| Command                          | Command Description                                                                                     |                         |
|----------------------------------|----------------------------------------------------------------------------------------------------|-------------------------|
| #CMD:[ZZ]/[XX]/[Y<br>Y]/[DATA]/! | CommandDescriptionCMD = Command<br>/ = separator<br>[ZZ] = 00,01,02<br>00 => when matrix is working<br> |                         |
| #CFG:INP[YY]RS2<br>32M1!         | RS232 pass-through control mode<br>1: Control far-end device from the<br>RS232 port of this input card. | @CFG:INP 05<br>RS232M1! |

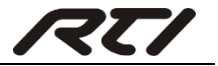

|                          | RS232 pass-through control mode                                                                |                         |  |
|--------------------------|------------------------------------------------------------------------------------------------|-------------------------|--|
| #CFG:INP[YY]RS2<br>32M2! | 2 (factory default): Control far-end<br>device from the RS232 port of this<br>Matrix Switcher. | @CFG:INP 05<br>RS232M2! |  |
|                          | RS232 pass-through control mode                                                                |                         |  |
| #CFG:001[YY]RS<br>232M1! | 1: Control far-end device from the RS232 port of this output card.                             | @CFG:OUT 31<br>RS232M1! |  |
|                          | RS232 pass-through control mode                                                                |                         |  |
| #CFG:OUT[YY]RS<br>232M2! | 2 (factory default): Control far-end<br>device from the RS232 port of this<br>Matrix Switcher. | @CFG:OUT 31<br>RS232M2! |  |

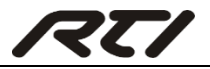

# 7. TCP/IP Control

The matrix switcher boasts TCP/IP port for IP control.

Default settings: IP: 192.168.0.178; Subnet Mast: 255.255.255.0; Gateway: 192.168.0.1; Serial Port: 4001.

IP& gateway can be changed as you need, Serial Port cannot be changed.

Connect the Ethernet port of control device and TCP/IP port of the matrix switcher, and set same network segment for the 2 devices, users are able to control the device via GUI or designed TCP/IP communication software.

# 7.1 Control Mode

The matrix switcher can be controlled by PC without Ethernet access or PC(s) within a LAN.

#### • Controlled by PC without Ethernet access

Connect a computer to the TCP/IP port, and set its network segment to the same as the matrix switcher's.

| You can get IP settings ass                                                                                                    | igned automatically if your network       | supports                    |
|----------------------------------------------------------------------------------------------------|-------------------------------------------|-----------------------------|
| this capability. Otherwise, y<br>for the appropriate IP settin                                                                                                    | you need to ask your network admi<br>ngs. | inistrator                  |
| Obtain an IP address and Ise the following IP address and Ise the following IP address and ISE address and ISE address address addr | automatically                             | Same network segment as the |
| IP address:                                                                                                    | 192 . 168 . 0 . 22                        | switcher                    |
| Subnet mask:                                                                                                    | 255 . 255 . 255 . 0                       |                             |
| Default gateway:                                                                                                    | 192.168.0.1                               |                             |
| Obtain DNS server add                                                                                                    | dress automatically                       |                             |
| Output State State St | server addresses:                         |                             |
| Preferred DNS server:                                                                                                    | 202 . 96 . 134 . 13                       | 13                          |
| Alternate DNS server:                                                                                                    | 202 . 96 . 128 . 68                       | 3                           |
| 🔲 Validate settings upor                                                                                                    | n exit Ad                                 | vanced                      |

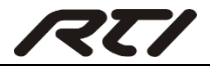

#### • Controlled by PC(s) in LAN

Connect the matrix switcher, a router and several PCs to setup a LAN (as shown in the following figure). Set the network segment of the matrix switcher to the same as the router's, then PCs within the LAN are able to control the matrix switcher.

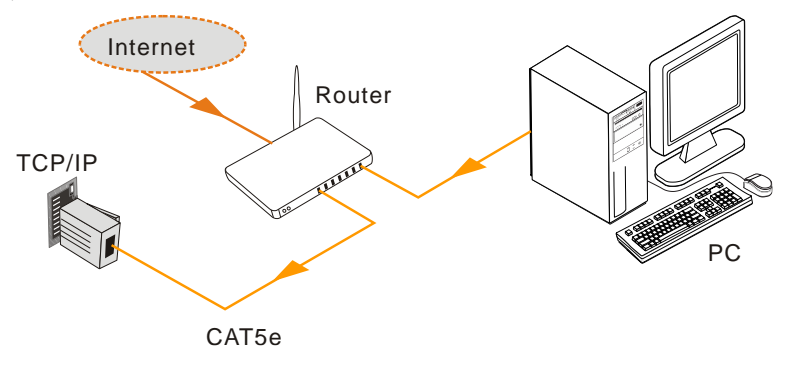

Follow these steps to connect the devices:

- Step1. Connect the TCP/IP port of the matrix switcher to Ethernet port of PC with straight-thru CAT5e/6.
- Step2. Set the PC's network segment to the same as the matrix switcher's.
- Step3. Set the matrix switcher's network segment to the same as the router.
- **Step4.** Set the PC's network segment to the original ones.
- Step5. Connect the matrix switcher and PC(s) to the router. PC(s) within the LAN is able to control the matrix switcher asynchronously.

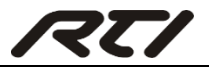

#### 7.2 TCP/IP Communication Software Control

(Exampled by TCPUDP software)

 Connect a computer and the matrix switcher to the same network. Open the TCPUDP software (or any other TCP/IP communication software) and create a connection, enter the IP address and port of the matrix switcher (default IP: <u>192.168.0.178</u>, port:4001):

| Operate(O) View(V) Windows(W) Help(H) Language                                                           |
|----------------------------------------------------------------------------------------------------|
| 🔄 🖸 CreateConnn 🕲 CreateServer   🐰 StartServer 光 🐼   🕱 Connect 🕱   🗟 DisconnAll   💥 DeleteConn 🎇   🔯   👼 |
| Properties <b>#</b> ×                                                                                    |
| Client Mode                                                                                              |
| E Server Mode                                                                                            |
|                                                                                                    |
| Create Connection                                                                                        |
|                                                                                                    |
|                                                                                                    |
| DestIP: 192.168.0.178 Port: 4001                                                                         |
| LocalFort & Auto C Specia 4001                                                                           |
| AutoConn: Eve 0 s                                                                                        |
| Send When Conn: Eve ms                                                                                   |
|                                                                                                    |
| Create Calificat                                                                                         |
|                                                                                                    |
|                                                                                                    |
|                                                                                                    |
|                                                                                                    |

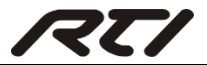

2) After connect successfully, we can enter commands to control the matrix switcher, as below:

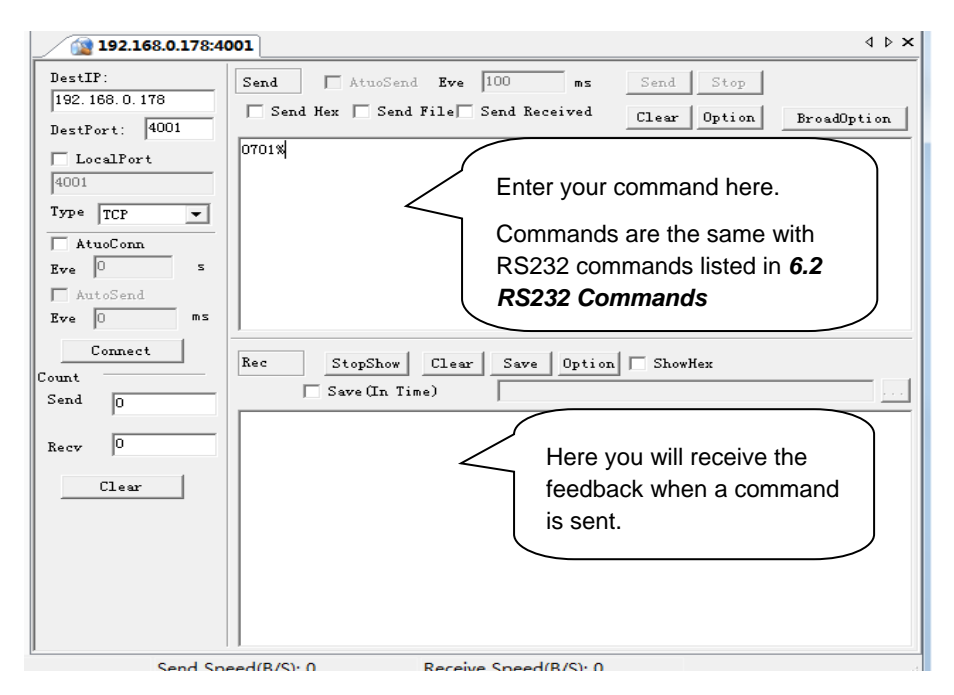

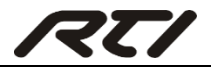

### 7.3 GUI Control

The matrix switcher provides with built-in GUI for convenient TCP/IP control. GUI allows users to interact with the matrix switcher through graphical icons and visual indicators.

Access GUI interface through any one of the following methods:

- Access through UPnP: Go to **My Network Place** in your PC, and click the icon named the matrix switcher.
- Access through web browser: type the IP of the device (default: 192.168.0.178, changeable) in the browser.
- PCs running Windows XP system may occur issues in finding UPnP icon, follow these steps to switch on UPnP protocol:
  - ① Add UPnP component: go to "Control Panel" -> double-click "Add/ Delete Programs" -> double-click "Add/ Delete windows component" ->tick "UPnP" -> click "Next" -> click "OK"
  - ② Enable Windows Firewall: go to "Control Panel" -> double-click "Windows Firewall" -> click "Others" -> tick "UPnP framework"
  - Enable UPnP auto-starting: go to "Control Panel" -> double-click
     "Administrative Tools " -> double-click "Services" -> find and click SSDP
     Discovery Servic and Universal Plug and Play Device Host -> click "OK"

UPnP will now automatically start when you turn on your computer.

(4) Reboot the device.

The log-in interface is shown below:

| User Name |  |
|-----------|--|
| Password  |  |
| Login     |  |
| Logar     |  |
|           |  |

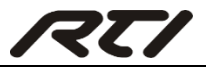

There are 2 selectable accounts to log in. Type the right name and password in relative column and click **Login** to enter configuration interfaces.

- Name: admin; Password: admin (default setting, changeable via GUI).
- Name: user; Password: user (default setting, changeable via GUI).

It will enter scene management interface (left) after log-in, which provides direct scene switch. The chart below illustrates the main structure of GUI interfaces:

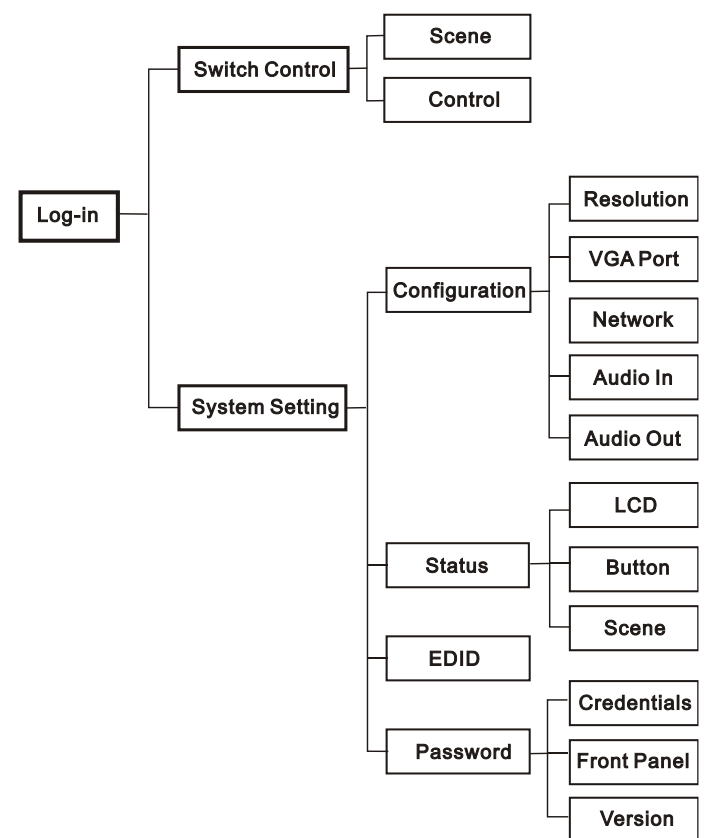

The GUI system can be divided into Switch Control and System Setting menu, but log in as user will only access Switch Control.

• Click 🗔 at the left-bottom corner to enter Switch Control menu.

• Click 🗘 at the left-bottom corner to enter System Setting menu.

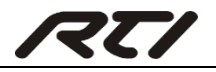

#### 7.3.1 Scene Management

| Scene Co | Introl  |             |         |          |
|----------|---------|-------------|---------|----------|
| Scene 1  | Scene 2 | Scene 3     | Scene 4 | Scene 5  |
| Scene 6  | Scene 7 | Scene 8     | Scene 9 | Scene 10 |
|          |         | Load Cancel |         |          |
|          |         |             |         |          |

All ten scenes are shown in above interface. Select a scene and then click "Load" can invoke the selected scene. Click "cancel" to cancel the current operation.

| Scer   | ne | Control |     |     |             |    |    |    |    |  |
|--------|----|---------|-----|-----|-------------|----|----|----|----|--|
|        |    |         |     |     |             |    |    |    |    |  |
|        |    |         | т — |     |             |    |    | UT |    |  |
| 1 - 4  |    | 2       |     | 4   | 1-4         | 1  | 2  | 3  | 4  |  |
| 5 - 8  | 5  | 6       | 7   | 8   | 5-8         |    | 6  |    |    |  |
| 9 - 12 | 9  | 10      | 11  | 12  | 9 - 12      | 9  | 10 | 11 | 12 |  |
|        |    |         |     |     | 13 - 16     | 13 | 14 | 15 | 16 |  |
|        |    |         |     |     |             |    |    |    |    |  |
|        |    |         |     | All | Confirm Cle | ar |    |    |    |  |
|        |    |         |     |     |             |    |    |    |    |  |
|        |    |         |     |     |             |    |    |    |    |  |
|        |    |         |     |     |             |    |    |    |    |  |

#### 7.3.2 Signal Switching

The button matrix displays every possible connection between every input and output; users can carry on the connections by clicking corresponding button.

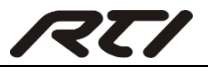

#### For example:

Step1: Select button1 at INPUT column

**Step2:** Select button 10 at OUTPUT column (If all OUTPUT ports in needed, you only need to click "**All**".)

Step3: Choose a scene that you want to save.

Step4: Click "Confirm" to save the setting or Click "Clear" to clear set up.

#### 7.3.3 Output Resolution Selection

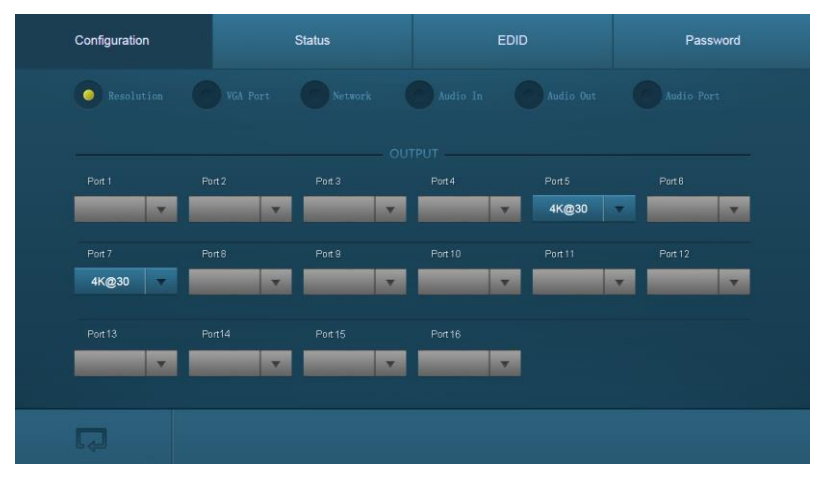

The output resolution can be selected.

**VFX-OHM& VFX-OHT**: support 4K×2K@60Hz、4K×2K@30Hz、1024×768@60Hz、1920×1080p@60Hz、1280×720@60Hz.

VFX-OA1: Unavailable.

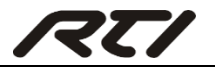

#### 7.3.4 VGA Signal Format Setting

| Configuration | Status | EDID | Password      |
|---------------|--------|------|---------------|
| Resolution C  |        |      |               |
|               |        |      |               |
|               |        |      |               |
| Port 5 🧿 🔵 🦲  |        |      | Port 8 🧿 🔵 🔵  |
|               |        |      |               |
|               |        |      | Port 16 💿 🗿 🖲 |
|               |        |      |               |
| Ģ             |        |      |               |

The VGA signal format of VFX-IV4 can be set as VGA, YPBPR or CVBS.

#### 7.3.5 Network Setting

| Configuration | Status                | EDID      | Password |
|---------------|-----------------------|-----------|----------|
| Resolution    | VGA Port ONetwork     |           |          |
|               | MAC address: 20-F4-1B | -7F-5A-65 |          |
|               | DHCP                  | Static IP |          |
|               | IP Address: 192.16    | 58.0.178  |          |
|               | Subnet Mask: 255.25   | 55.255.0  |          |
|               | Gateway: 192.16       | 68.0.1    |          |
|               |                       |           |          |
| Ģ             |                       |           |          |

DHCP (automatically assign IP by router) or static IP (manually set IP) can be selected.

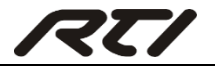

#### 7.3.6 Audio Input Setting

| Configuration | Status      | EDID                   | Password    |  |
|---------------|-------------|------------------------|-------------|--|
|               |             | 🗿 Audio In 🛛 Audio Out |             |  |
|               |             |                        |             |  |
| Port 1 OFF    | Port 2 OFF  | Port 3 OFF             | Port 4 OFF  |  |
| Port 5 OFF    | Port 6 OFF  | Port 7 OFF             | Port 8 OFF  |  |
| Port 9 OFF    | Port 10 OFF | Port 11 OFF            | Port 12 OFF |  |
|               |             |                        |             |  |
| Ģ             |             |                        |             |  |

Enable or disable the audio input port of VFX-IHM, VFX-IHT, and VFX-IV4. VFX-OA1: Unavailable.

#### 7.3.7 Audio Output Setting

| Configuration | Status      | EDID                 | Password    |
|---------------|-------------|----------------------|-------------|
|               |             | Audio In 🚺 Audio Out |             |
|               |             |                      |             |
| Port 1 OFF    | Port 2 OFF  | Port 3 OFF           | Port 4 OFF  |
| Port 5 OFF    | Port 6 OFF  | Port 7 OFF           | Port 8 OFF  |
| Port 9 OFF    | Port 10 OFF | Port 11 OFF          | Port 12 OFF |
| Port 13 OFF   | Port 14 OFF | Port 15 OFF          | Port 16 OFF |
|               |             |                      |             |
|               |             |                      |             |

Enable or disable the audio output port for 1080p signal cards. *Note: If the audio output can't be set, its button will turns gray.* 

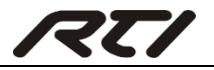

#### 7.3.8 PGM OUT Audio Port Setting

| Configuration | Status      | EDID                    | Password   |
|---------------|-------------|-------------------------|------------|
| Resolution    |             |                         | Audio Port |
| PORT          |             |                         | L          |
| Port 1 ·      | MIC LINE    | MIC/LINE<br>(-60db~0db) |            |
|               |             | -51                     | Ddb        |
|               | Stereo Mono | Source<br>(-60db~0db)   |            |
|               |             |                         |            |
|               |             |                         |            |

This menu is only used for controlling the PGM port of VFX-OA1 signal card.

It supports MIC/LINE input selection and stereo/mono audio output selection. The mixed audio volume can be adjusted.

| Configuration | Status |                | EDID | Password |
|---------------|--------|----------------|------|----------|
| CD LCD        |        |                |      |          |
|               |        |                |      |          |
|               | Name:  | Matrix Switch  |      |          |
|               | Model: | VFX-124        |      |          |
|               |        |                |      |          |
|               |        | Confirm Cancel |      |          |
| Ģ             |        |                |      |          |

#### 7.3.9 Product Name and Model Setting

The product name and model can be renamed (max at 16 numbers/ letters).

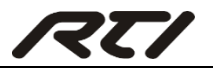

#### 7.3.10 Signal Channels Label Setting

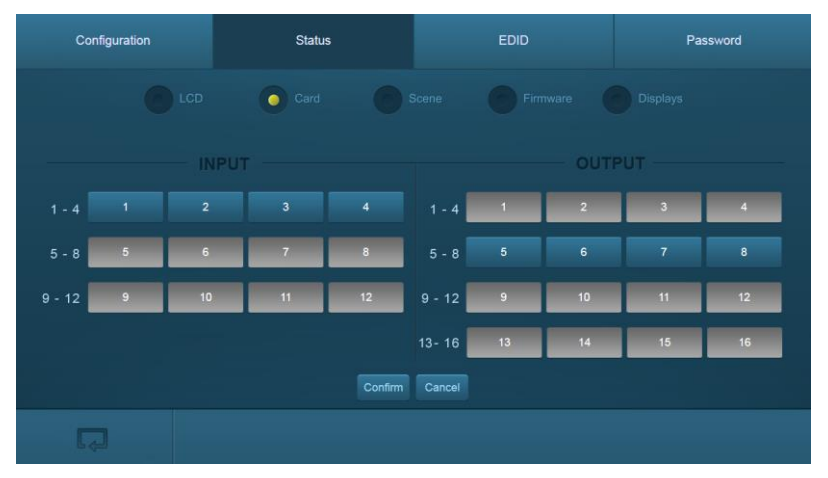

The input and output channels label can be reset (max at 7 numbers/ letters/ Chinese characters).

#### 7.3.11 Scene Name Setting

| Configuration | Status  |                | EDID    | Password |
|---------------|---------|----------------|---------|----------|
|               |         | Scene          |         |          |
| 1             | 2       | 3              | 4       | 5        |
| Scene 1       | Scene 2 | Scene 3        | Scene 4 | Scene 5  |
| 6             |         | 8              |         | 10       |
| Scene 6       | Scene 7 | Scene 8        | Scene 9 | Scene 10 |
|               |         | Confirm Cancel |         |          |
| Ģ             |         |                |         |          |

The scene can be rename (max at 7 numbers/ letters/ Chinese characters).

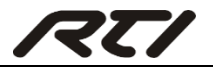

#### 7.3.12 Firmware Version Query

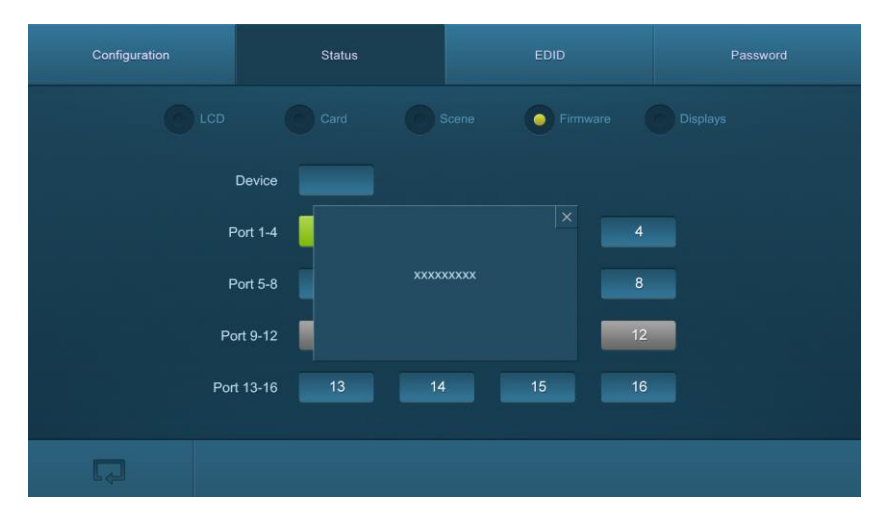

Click the corresponding button to get the firmware version of device or signal card.

| Configuration | Status                 |                 | Password   |
|---------------|------------------------|-----------------|------------|
|               |                        |                 | O Displays |
| F             | Port 1-4               | × 4             |            |
| F             | Port 5-8<br>Prefered F | Resolution: xxx |            |
| Po            | ort 9-12               | ne: xxx 12      |            |
| Por           | t 13-16 13             | - 13 16         |            |
|               |                        |                 |            |
| Ę             |                        |                 |            |

#### 7.3.13 Display Resolution and Brand Query

Click the corresponding button to get the display resolution and brand from output port.

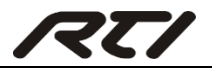

#### 7.3.14 EDID Learning

On EDID management interface, enable one/all input(s) capture and learn the EDID data from one output.

| Configuration                     | Status | EDID                                                              | Password |
|-----------------------------------|--------|-------------------------------------------------------------------|----------|
| Port 1-4<br>Port 5-8<br>Port 9-12 |        | From<br>Port 1-4<br>Port 5-8<br>Inputs<br>Port 9-12<br>Port 13-16 |          |
|                                   |        |                                                                   |          |
| Q                                 |        |                                                                   |          |

- One input learns EDID from one output: Output + Input + Confirm
- All inputs learn EDID from one output: Output + To All Input
- Undo the previous input: Click "Cancel"

#### 7.3.15 Password Setting

| Configuration                                                                                                   | Status                | EDID   | Password |
|----------------------------------------------------------------------------------------------------|-----------------------|--------|----------|
|                                                                                                    | Credentials           |        |          |
|                                                                                                    | Admin Password: admin |        |          |
|                                                                                                    | User Password: user   |        |          |
|                                                                                                    |                       |        |          |
|                                                                                                    |                       | OFF    |          |
|                                                                                                    |                       |        |          |
|                                                                                                    | GUI:                  | V1.0.0 |          |
| Hardware: V1 0.0                                                                                                |                       |        |          |
| Save Cancel                                                                                                    |                       |        |          |
|                                                                                                    |                       |        |          |
| E Contraction of the second second second second second second second second second second second second second |                       |        |          |

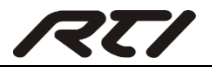

The password can be reset (max at 10 numbers/ letters).

GUI and Hardware version can be inquired.

Note: Clear the cache of the browser beforehand to ensure reliable GUI operation.

#### 7.4 Port Management

Type the designed website <u>192.168.0.178:100</u> (Default, changeable via GUI) in your browser. Enter correct username and password (same with GUI name and password) to log in the WebServer:

Here is the main configuration interface of the WebServer:

| goahead<br>WEBSERVER*                                                                     |                                    | m)i)m)o)bility |
|-------------------------------------------------------------------------------------------|------------------------------------|----------------|
| open all   close all                                                                      | Select Language<br>English • Apply |                |
| ♥       web-server         ⊕          Internet Settings         ⊕          Administration | Status<br>Statistic<br>Management  |                |

#### In this interface, you can:

- Change website display language.
- Modify network settings: Go to Internet Settings -> WAN.
- Upgrade TCP/IP module: Go to Administration -> Upload Program -> Select program file -> Start upgrading.
- Reboot the device after upgrading.

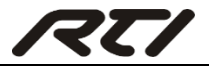

# 8. Firmware Upgrade

The switcher boasts a USB port for online firmware upgrade on the front panel. Follow these steps to upgrade firmware:

Step1. Copy the upgrade software and the latest upgrade file (.bin) to PC.

Step2. Connect the USB ports of the switcher and the PC via USB cable.

Step3. Double-click the update software icon (see as below).

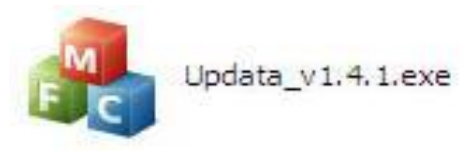

It will enter the upgrade interface shown as below:

| 📌 Updata          |        | × |
|-------------------|--------|---|
| Connect USB Close | USB    |   |
|                   |        |   |
| Update File:      | Open   |   |
|                   |        |   |
|                   |        |   |
|                   |        |   |
| _                 | Updata |   |

Step4. Click Connect USB.

Step5. Click Open to load the upgrade file, then click Updata to start firmware upgrading.

Note:

- To ensure available control, the COM number of the PC should be 1~9.
- If the update progress bar can't go on, please cut off power, and then restart this machine to update firmware again.

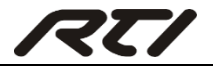

# 9. Specification

# 9.1 Main Unit

| Connectors            |                                                         |
|-----------------------|---------------------------------------------------------|
| Control               | (1) IR ALL IN, (1) IR EYE, (1) RS232, (1) TCP/IP        |
| Card Slot             | 16 PCI-E                                                |
| Control Connectors    | (1) 3.5mm mini jack; (1) 3-pin terminal block; (1) RJ45 |
| General               |                                                         |
| Power Supply          | 100~240V AC                                             |
| Power Consumption     | 13W (no load)                                           |
| Operation Temperature | <b>0 ~ +40</b> ℃                                        |
| Storage Temperature   | -10 ~ +55 ℃                                             |
| Relative Humidity     | 10% ~ 90%                                               |
| Dimension (W*H*D)     | 483mm x 132mm x 320mm                                   |

# 9.2 Signal Cards

#### 9.2.1 VFX-IHM& VFX-OHM

| VFX-IHM                      |                                               |  |
|------------------------------|-----------------------------------------------|--|
| Input                        | (1) HDMI;(1) Analog audio                     |  |
| Input Connector              | (1) 19-pin Type A Female HDMI;                |  |
|                              | (1) 3-pin pluggable terminal block            |  |
| Power Consumption            | 4w (max)                                      |  |
| VFX-OHM                      |                                               |  |
| Output                       | (1) HDMI; (1) Analog audio                    |  |
| Output Connector             | (1) 19-pin Type A Female HDMI;                |  |
|                              | (1) 3-pin pluggable terminal block            |  |
| Power Consumption            | 1.5w (max)                                    |  |
| General                      |                                               |  |
| Switching Speed              | < 100ns                                       |  |
| Standard                     | HDMI1.4 & HDCP2.2                             |  |
| <b>Operation Temperature</b> | <b>0 ~ +40</b> ℃                              |  |
| Storage Temperature          | -10 ~ +55 ℃                                   |  |
| Relative Humidity            | 10% ~ 90%                                     |  |
| EDID                         | Supports EDID Management                      |  |
| Output Resolution            | Auto, 4Kx2K@60Hz 4:2:0, 4Kx2K@30Hz,           |  |
|                              | 1024x768@60Hz, 1920x1080p@60Hz, 1280x720@60Hz |  |

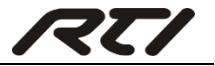

#### 9.2.2 VFX-IHT& VFX-OHT

| VFX-IHT                      |                                                      |  |
|------------------------------|------------------------------------------------------|--|
| Input                        | (1) HDBT; (1) Analog audio; (1) RS232; (1) IR IN;    |  |
|                              | (1) IR OUT                                           |  |
| Input Connector              | (1) Female RJ45; (2) 3-pin pluggable terminal block; |  |
|                              | (2) 3.5mm mini jack                                  |  |
| Power Consumption            | 15w (max)                                            |  |
| VFX-OHT                      |                                                      |  |
| Output                       | (1) HDBT; (1) Analog audio; (1) RS232; (1) IR IN;    |  |
|                              | (1) IR OUT                                           |  |
| Output Connector             | (1) Female RJ45; (2) 3-pin pluggable terminal block; |  |
| Output Connector             | (2) 3.5mm mini jack                                  |  |
| Power Consumption            | 17w (max)                                            |  |
| General                      |                                                      |  |
| Transmission Distance        | 1080p ≤70m(Cat6); 4Kx2K ≤40m(Cat6)                   |  |
| Switching Speed              | < 100ns                                              |  |
| <b>Operation Temperature</b> | <b>0 ~ +40</b> ℃                                     |  |
| Storage Temperature          | -10 ~ +55℃                                           |  |
| Relative Humidity            | 10% ~ 90%                                            |  |
| Standard                     | HDMI2.0 & HDCP2.2                                    |  |
| Audio                        | PCM                                                  |  |
| EDID                         | Supports EDID Management                             |  |
| Output Resolution            | Auto, 4Kx2K@60Hz, 4Kx2K@30Hz, 1024x768@60Hz,         |  |
|                              | 1920x1080p@60Hz, 1280x720@60Hz                       |  |

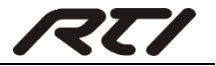

#### 9.2.3 VFX-IV4

| Video                 |                                    |
|-----------------------|------------------------------------|
| Input                 | (1) VGA                            |
| Input Connector       | (1) Female 15 pin HD               |
| Input Resolution      | Up to 1920x1200@50/60Hz            |
| Audio                 |                                    |
| Input                 | (1) Analog audio                   |
| Input Connector       | (1) 3-pin pluggable terminal block |
| Signal Format         | PCM                                |
| Frequency Response    | 20Hz~20KHz, ±0.5dB                 |
| CMRR                  | >85dB@20Hz~20KHz                   |
| General               |                                    |
| Power Consumption     | 2w (max)                           |
| Switching Speed       | < 100ns                            |
| Operation Temperature | <b>0 ~ +40</b> ℃                   |
| Storage Temperature   | -10 ~ +55℃                         |
| Relative Humidity     | 10% ~ 90%                          |

#### 9.2.4 VFX-OA1

| Input                 | (1) MIC/LINE IN                    |
|-----------------------|------------------------------------|
| Input Connector       | (1) 3-pin pluggable terminal block |
| Output                | (1) MIX OUT; (1) PGM OUT           |
| Output Connector      | (2) 3-pin pluggable terminal block |
| General               |                                    |
| Signal Format         | PCM                                |
| Power Consumption     | 5W                                 |
| Frequency Response    | 20Hz~20KHz, ±0.5dB                 |
| CMRR                  | >85dB@20Hz~20KHz                   |
| Operation Temperature | <b>0 ~ +40</b> ℃                   |
| Storage Temperature   | -10 ~ +55 °C                       |
| Relative Humidity     | 10% ~ 90%                          |

# **10. Panel Drawing**

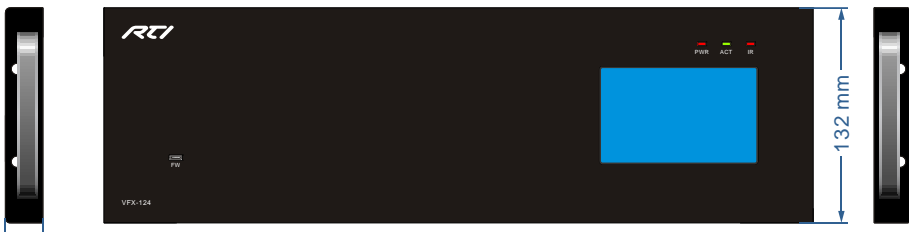

⊷ – 23 mm

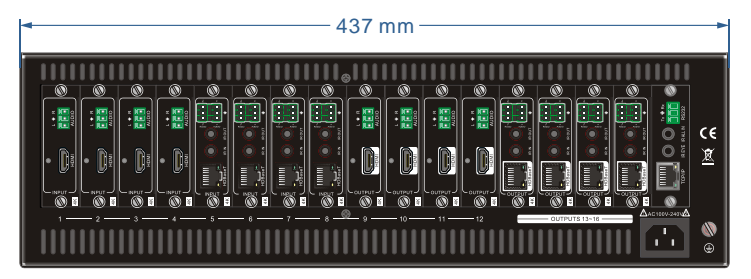

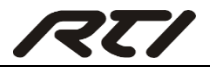

# 11. Troubleshooting & Maintenance

| Problems                                                                                      | Potential Causes                                                                | Solutions                                                                  |
|-----------------------------------------------------------------------------------------------|---------------------------------------------------------------------------------|----------------------------------------------------------------------------|
| Color losing or no video<br>signal output in HDMI<br>display.                                 | The connecting cables may<br>not be connected correctly<br>or it may be broken. | Check whether the cables are connected correctly and in working condition. |
| No HDMI signal output in<br>display while local input is<br>working normally.                 | Loose cable connection.                                                         | Reconnect the devices and make sure they're well contacted.                |
|                                                                                               | The display doesn't support the resolution.                                     | Set output resolution to other supportive ones or Auto.                    |
| Splash screen in output devices.                                                              | Poor quality of the connecting cable.                                           | Change for another cable of good quality.                                  |
|                                                                                               | Poor contact at the input/<br>output end.                                       | Reconnect the devices and make sure they're well contacted.                |
| Cannot control the device via front panel buttons.                                            | Front panel buttons are locked.                                                 | Send "#FPL:UNLOCK!" to<br>unlock.                                          |
| Cannot control the matrix<br>switcher by control device<br>(e.g. a PC) through RS232<br>port. | Wrong RS232<br>communication<br>parameters.                                     | Make sure the RS232<br>communication parameters<br>are correct.            |
|                                                                                               | The matrix switcher is broken.                                                  | Send it to authorized dealer for repairing.                                |
| Static becomes stronger<br>when connecting the video<br>connectors.                           | Bad grounding.                                                                  | Check the grounding and<br>make sure it is connected<br>well.              |

If your problem persists after following the above troubleshooting steps, seek further help from authorized dealer or our technical support.

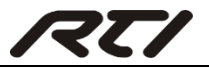

# 12. Contacting RTI

For news about the latest updates, new product information, and new accessories,

please visit our web site at:

#### www.rticorp.com

For general information, you can contact RTI at: Remote Technologies Incorporated 5775 12th Ave. E Suite 180 Shakopee, MN 55379 Tel. (952) 253-3100 Fax (952) 253-3131 info@rticorp.com

# 13. Service & Support

If you are encountering any problems or have a question about your RTI product, please contact RTI Technical Support for assistance (see the Contacting RTI section of this guide for contact details).

RTI provides technical support by telephone, fax or e-mail. For the highest quality service, please have the following information ready, or provide it in your fax or e-mail.

- Your Name
- Company Name
- Telephone Number
- E-mail Address
- Product model and serial number (if applicable)

If you are having a problem with hardware, please note the equipment in your system, a description of the problem, and any troubleshooting you have already tried. Please do not return products to RTI without a return authorization.

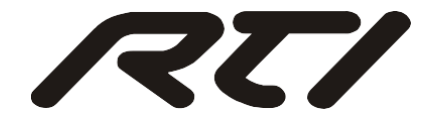

Remote Technologies Incorporated 5775 12th Avenue East, Suite 180 Shakopee, MN 55379 Tel: 952-253-3100 Fax: 952-253-3131 www.rticorp.com